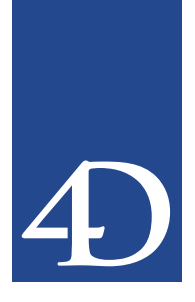

本ドキュメントでは、4Dアプリケーション(4th Dimension および4D Client)ならびに関 連ソフトウェア(4D Tools、4D Transporter、4D Customizer Plus)で利用できるキーボー ドショートカットの総合一覧を提供します。

注: Enter キーとは、数値キーパッドの Enter キーを意味します。このキーは標準的な Return キー(改行キー)とは異なる結果をもたらす可能性があります。

本ドキュメントでは、次の順に各ショートカットを記載します。

- データベースオープン時のショートカット
- ■「デザイン」モードのショートカット
- ■「デバッガ」のショートカット
- ■「ユーザ/ランタイム」モードのショートカット
- 関連する4Dソフトウェアのショートカット

#### キーボードキー

次の図は、PCならびに Macintoshの拡張キーボード上の主なコマンドキーの名前と場所を 示します。

#### PC

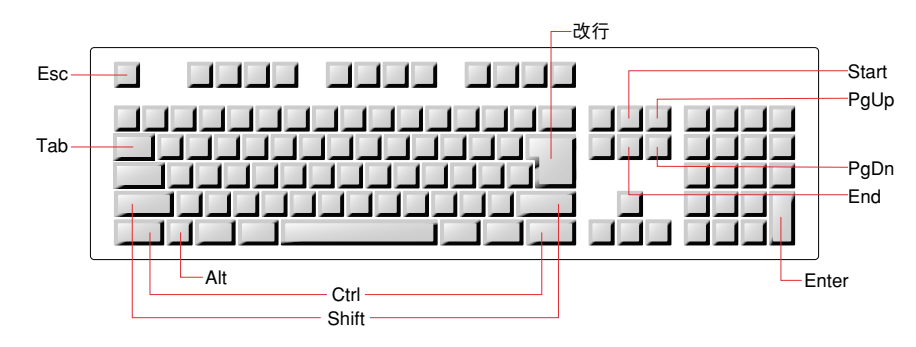

Macintosh

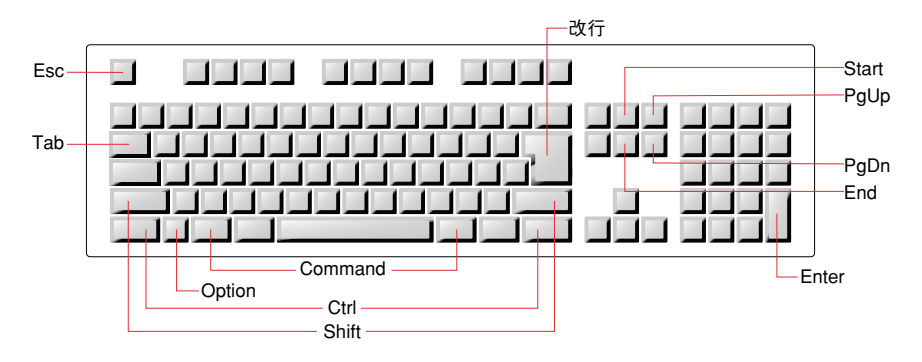

### <u>データベースオープン時のショートカット</u>

|                                                         | Windows                              | MacOS                            |
|---------------------------------------------------------|--------------------------------------|----------------------------------|
| 別のデータファイルを選択する/データ<br>ファイルを分割する                         | Altキーを押しながら<br>データベースを開く             | Optionキーを押しな<br>がらデータベースを<br>開く  |
| ストラクチャファイルをチェックする                                       | Ctrlキーを押しながら<br>データベースを開く            | Commandキーを押<br>しながらデータベー<br>スを開く |
| 「パスワード」ダイアログボックスを表<br>示する(デフォルトユーザが定義済の場<br>合)          | Shiftキーを押しながらデータベースを開く               |                                  |
| 4D Openにおけるデータベース参照を削<br>除する/「データベース」ダイアログボ<br>ックスを作成する | 参照を選択してDeleteキーまた<br>はBackspaceキーを押す |                                  |

#### <u>「デザイン」モードのショートカット</u>

| 全般                                                                                                    | Windows                               | MacOS                              |
|----------------------------------------------------------------------------------------------------|---------------------------------------|------------------------------------|
| 「デザイン」モードで開かれたウインド<br>ウをすべて閉じる(ストラクチャウイン<br>ドウ以外)                                                                   | ウインドウのクロー<br>ズボックスをAlt+ク<br>リック       | ウインドウのクロー<br>ズボックス<br>をOption+クリック |
| 「ユーザ」または「カスタム」モードへ<br>の移行時に「デザイン」モードで開かれ<br>たウインドウをすべて閉じる                                                           | Shiftキーを押しながら                         | モードを切り替える                          |
| 「カスタム」モードを終了する                                                                                                    | Alt+F4、またはウイ<br>ンドウのクローズボ<br>ックスをクリック | Option+F                           |
| 「ランタイムエクスプローラ」ウインドウ<br>をフローティングパレットとして表示する                                                                          | Ctrl+Shift+F9                         | Command+Shift+F9<br>(Mac OS X)     |
| プロセスポップアップメニューを表示す<br>る(データベースの実行を中断できる)                                                                            | Alt+Shift+右クリック                       | Control+Option+<br>Command+クリック    |
| 標準的な4Dエディタのオブジェクト名を<br>変更する(フォーム、グループ、スタイ<br>ルシート、表示および入力フィルタ、リ<br>スト、ヒント、プロジェクトメソッド、<br>カスタムメニュー、カスタムメニューコ<br>マンド) | オブジェクト名で<br>Ctrl+クリック                 | オブジェクト名で<br>Command+クリック           |
| コンテキストメニューを表示する                                                                                                    | オブジェクト/エリ<br>アで右クリック                  | オブジェクト/エリ<br>アでControl+クリッ<br>ク    |
| 「エクスプローラ」ウインドウを表示す<br>る/隠す                                                                                          | Ctrl+スペースバー                           | Command+Control+<br>スペースバー         |
| 「エクスプローラ」ウインドウの「メソ<br>ッド」ページを表示する                                                                                   | Ctrl+P                                | Command+P                          |
| 「エクスプローラ」ウインドウの「フォ<br>ーム」ページを表示する                                                                                   | Ctrl+L                                | Command+L                          |

| ストラクチャウインドウ                       | Windows               | MacOS                        |
|-----------------------------------|-----------------------|------------------------------|
| トリガを作成する/開く                       | テーブル名で<br>Alt+ダブルクリック | テーブル名で<br>Option+ダブルクリ<br>ック |
| 新規テーブルを作成する                       | Ctrl+N                | Command+N                    |
| 新規プロジェクトメソッドを作成する                 | Ctrl+M                | Command+M                    |
| 各テーブルを選択する                        | Tab                   |                              |
| 「エクスプローラ」ウインドウの「フォ<br>ーム」ページを表示する | Ctrl+L                | Command+L                    |
| 新しく「フォームウィザード」を表示する               | Ctrl+E                | Command+E                    |

| エクスプローラ          | Windows                   | MacOS                            |
|------------------|---------------------------|----------------------------------|
| フォーム名を変更する       | フォーム名で<br>Ctrl+クリック       | フォーム名で<br>Command+クリック           |
| プロジェクトメソッド名を変更する | プロジェクトメソッ<br>ド名でCtrl+クリック | プロジェクトメソッ<br>ド名でCommand+ク<br>リック |
| リスト項目内を移動する      | マウスホイールを使<br>用、または↑↓キー    | ↑↓+-                             |
| 項目を展開/縮小         | →+-                       | ←+-                              |

| メソッドエディタ                                         | Windows                | MacOS                        |
|--------------------------------------------------|------------------------|------------------------------|
| 構文とともに4Dコマンドを挿入する                                | 「エクスプローラ」ウ<br>グ&ドロップ   | <b>/インドウからドラ</b> ッ           |
| 構文抜きで「エクスプローラ」ウインド<br>ウから4Dコマンドを挿入する             | Alt+ドラッグ&ドロ<br>ップ      | Option+ドラッグ&<br>ドロップ         |
| 選択したコマンドの構文を表示する                                 | コマンド名の後にスペ             | ペースを挿入                       |
| 選択したコマンドのオンラインヘルプを<br>表示する                       | F1(コマンド名の選抜            | <b>尺後</b> )                  |
| コマンドや定数名を入力するショートカット                             | [頭一桁]+Tab、または          | [頭一桁]+@+Enter                |
| ヌル時間を挿入する                                        | ?+Enter                |                              |
| ヌル日付を挿入する                                        | !+Enter                |                              |
| ブレークポイントプロパティダイアログ<br>ボックスを表示する                  | ブレークポイント上<br>でAlt+クリック | ブレークポイント上<br>でOption+クリック    |
| 現在名前が選択されているメソッドを開く                              | Ctrl+P                 | Command+P                    |
| 現在名前が選択されているフォームを開く                              | Ctrl+L                 | Command+L                    |
| 現在選択中の行を解析する(行の追加なし)                             | Enter                  |                              |
| メソッド全体を解析する                                      | Ctrl+Enter             | Command+Enter                |
| 選択範囲を作成して一文字ずつ右方向へ<br>拡張、または選択範囲を一文字ずつ左方<br>向へ縮小 | Shift+→                |                              |
| 選択範囲を一文字ずつ右側から縮小、ま<br>たは選択範囲を作成して一文字ずつ左方<br>向へ拡張 | Shift+←                |                              |
| 選択範囲を作成して一行ずつ上から下へ拡張                             | Shift+↓                |                              |
| 選択範囲を作成して一行ずつ下から上へ拡張                             | Shift+ 1               |                              |
| 選択範囲を作成して単語単位で右方向へ拡張                             | Ctrl+Shift+ →          | $Command+Shift+ \rightarrow$ |
| 選択範囲を単語単位で右側から縮小、ま<br>たは選択範囲を作成して単語単位で左方<br>向へ拡張 | Ctrl+Shift+ ←          | Command+Shift+ ←             |
| ドラッグ&ドロップ操作中に選択テキス<br>トをコピーする                    | Ctrl+ドラッグ&ドロ<br>ップ     | Option+ドラッグ&<br>ドロップ         |

| 選択範囲を特定のクリップボード<br>(1~9)へコピーする                         | Ctrl+Shift+1~9 | Control+Shift+1~9 |
|--------------------------------------------------------|----------------|-------------------|
| 特定のクリップボード(1~9)の内容を<br>ペーストする                          | Ctrl+1~9       | Control+1~9       |
| 挿入ポイントを単語単位で左から右へ移動                                    | Ctrl+ →        | Command+ →        |
| 挿入ポイントを単語単位で右から左へ移動                                    | Ctrl+ ←        | Command+ ←        |
| 挿入ポイントを行の先頭に配置                                         | Home           |                   |
| 挿入ポイントを行の終わりに配置                                        | End            |                   |
| 挿入ポイントをメソッドの先頭に配置                                      | Ctrl+Home      | Command+Home      |
| 挿入ポイントをメソッドの終わりに配置                                     | Ctrl+End       | Command+End       |
| 該当行内でカーソルの左側にある文字を<br>すべて選択する                          | Shift+Home     |                   |
| 該当行内でカーソルの右側にある文字を<br>すべて選択する                          | Shift+End      |                   |
| テキストの最終論理ブロックの選択を解<br>除する(「論理ブロックを選択」コマン<br>ドを使用して選択済) | Ctrl+Shift+B   | Command+Shift+B   |
| メソッド内容をスクロールする(挿入ポ<br>イントは移動しない)                       | マウスホイールを使用     | 利用不可              |
| メソッド内容をページ単位で下から上へスク<br>ロールする(挿入ポイントは移動しない)            | PgUp           |                   |
| メソッド内容をページ単位で上から下へスク<br>ロールする(挿入ポイントは移動しない)            | PgDn           |                   |

| フォームエディタ                               | Windows                              | MacOS                                   |
|----------------------------------------|--------------------------------------|-----------------------------------------|
| ツールパレットを表示する/隠す                        | Ctrl+T                               | Command+T                               |
| プロパティリストまたはオブジェクトプ<br>ロパティパレットを表示する/隠す | Ctrl+Shift+スペース<br>バー                | Command+Shift+ス<br>ペースバー                |
| オブジェクトメソッドを開く/作成する                     | 任意のオブジェクト<br>上でAlt+クリック              | 任意のオブジェクト<br>上でOption+クリック              |
| 現在のフォームのページ 0を表示する                     | ページ 0に属する任<br>意のオブジェクト上<br>でAlt+クリック | ページ 0に属する任<br>意のオブジェクト上<br>でOption+クリック |
| 複数オブジェクトを選択/選択解除する                     | 各オブジェクト上でShift+クリック                  |                                         |
| 同じタイプのオブジェクトをすべて選択<br>する               | オブジェクト上<br>でCtrl+クリック                | オブジェクト上<br>でCommand+クリック                |
| マーキーを描画し、完全に囲まれたオブ<br>ジェクトだけを選択する      | Altキーを押しながら<br>マーキーを描画               | Optionキーを押しな<br>がらマーキーを描画               |
| 選択オブジェクトをグループ化する                       | Ctrl+G                               | Command+G                               |
| オブジェクトのグループ化を解除する                      | Ctrl+H                               | Command+H                               |
| 選択項目を複製する                              | Ctrl+D                               | Command+D                               |

| 選択項目をバックグラウンドに移動する                                                            | Ctrl+B                               | Command+B                               |
|-------------------------------------------------------------------------------|--------------------------------------|-----------------------------------------|
| カレントテーブルのフィールドをテキス<br>トエリアに挿入する                                               | エリア内でAlt+クリッ<br>ク(テキストツール)           | エリア内でOption+<br>クリック(テキスト<br>ツール)       |
| 任意のテーブルのフィールドをテキスト<br>エリアに挿入する                                                | エリア内でAlt+Shift+<br>クリック(テキスト<br>ツール) | エリア内<br>でOption+Shift+クリッ<br>ク(テキストツール) |
| 1ピクセルずつオブジェクトサイズを変<br>更する                                                     | Ctrl+ ↑↓→←                           | Command+ ↑↓→←                           |
| ユーザが「グリッド定義」ダイアログボ<br>ックスに指定した増分値ずつオブジェク<br>トサイズを変更する                         | Ctrl+Shift+ ↑ ↓ →←                   | Command+Shift+<br>↑↓→←                  |
| 制約付きでサイズ変更する(*)                                                               | Shift+クリックして、                        | ハンドルをドラッグ                               |
| 制約付きで描画する(*)                                                                  | Shift+描画                             |                                         |
| ピクチャを100% にリセットする                                                             | ピクチャの右下隅<br>をCtrl+クリック               | ピクチャの右下隅<br>をCommand+クリック               |
| ピクチャライブラリ(連続したフレーム<br>にピクチャが定義されている)からドラ<br>ッグ&ドロップして、ピクチャボタンを<br>作成する        | ライブラリからドラッ                           | グ&ドロップ                                  |
| ピクチャライブラリ(連続したフレーム<br>にピクチャが定義されている)からドラ<br>ッグ&ドロップして、ピクチャポップア<br>ップメニューを作成する | Shiftキーを押しながら<br>ッグ&ドロップ             | ライブラリからドラ                               |
| ピクチャライブラリ(連続したフレーム<br>にピクチャが定義されている)からドラ<br>ッグ&ドロップして、ライブラリピクチ<br>ャを作成する      | Altキーを押しながら<br>ライブラリからドラ<br>ッグ&ドロップ  | Optionキーを押しな<br>がらライブラリから<br>ドラッグ&ドロップ  |
| 「エクスプローラ」ウインドウからフォー<br>ムへ"リスト"サブフォームを追加する                                     | サブフォームをドラッ                           | グ&ドロップ                                  |
| 「エクスプローラ」ウインドウからフォ<br>ームへ"詳細"サブフォームを追加する                                      | Shiftキーを押しながら<br>ッグ&ドロップ             | サブフォームをドラ                               |
| 「エクスプローラ」ウインドウや「リスト」<br>エディタを用いて階層リストを作成する                                    | リストをドラッグ&ドロップ                        |                                         |
| 「エクスプローラ」ウインドウや「リスト」<br>エディタを用いて階層メニューを作成する                                   | Shiftキーを押しながらリストをドラッグ&<br>ドロップ       |                                         |
| マトリックス上で上から下へ変数に番号<br>を付ける                                                    | Shiftキーを押しながら「行列を指定して複製…」メニューコマンドを選択 |                                         |
| ヘッダマーカーを追加する                                                                  | ヘッダマーカー上<br>でAlt+クリック                | ヘッダマーカー上<br>でOption+クリック                |
| ブレークマーカーを追加する                                                                 | ブレークマーカー上<br>でAlt+クリック               | ブレークマーカー上<br>でOption+クリック               |
| ユーザが追加したヘッダマーカーやブレ<br>ークマーカーを削除する                                             | 削除するマーカー上<br>でCtrl+クリック              | 削除するマーカー上<br>でCommand+クリック              |
| 現在移動しているマーカーの下位にある<br>マーカーをすべて同時に移動する                                         | Shiftキーを押しながら                        | マーカーを移動                                 |

| プロパティリスト                    | Windows             | MacOS                  |
|-----------------------------|---------------------|------------------------|
| すべてのテーマを展開/縮小する             | テーマ上でCtrl+クリ<br>ック  | テーマ上で<br>Command+クリック  |
| すべてのイベントを選択/選択解除する          | イベント上でCtrl+ク<br>リック | イベント上で<br>Command+クリック |
| セル間を移動する                    | ↑↓→←キー              |                        |
| 表示リストの最初または最後の表示セル<br>を選択する | PgUp∕ PgDn          |                        |
| リストの最初または最後のセルを選択する         | Home / End          |                        |

| メニューバーエディタ                  | Windows | MacOS     |
|-----------------------------|---------|-----------|
| メニューコマンドに関連付けられたメソ<br>ッドを開く | Ctrl+P  | Command+P |

| リストエディタ                       | Windows                  | MacOS     |
|-------------------------------|--------------------------|-----------|
| アルファベット降順(Z→ A)にリスト<br>を並び替える | Shiftキーを押しながら<br>ドまたはボタン | 「並び替え」コマン |

| ピクチャライブラリ                         | Windows                   | MacOS                            |
|-----------------------------------|---------------------------|----------------------------------|
| カーソルが置かれている場所のカラーを<br>選択する(ペンツール) | Altキーを押しながら<br>エリアをクリックする | Optionキーを押しな<br>がらエリアをクリッ<br>クする |
| 制約付きでオブジェクトを描画する(*)               | Shiftキーを押しながら描画           |                                  |
| その中央部分から矩形を描画する                   | Ctrlキーを押しなが<br>ら描画        | Commandキーを押<br>しながら描画            |
| その中央部分から楕円形を描画する                  | Ctrlキーを押しなが<br>ら描画        | Commandキーを押<br>しながら描画            |

| Webサービスウィザード         | Windows       | MacOS     |
|----------------------|---------------|-----------|
| WSDLファイルのXMLソースコードを表 | Shiftキーを押しながら | 「検索」ボタンをク |
| 示する                  | リック           |           |

### <u>「デバッガ」ショートカット</u>

|                                                                                        | Windows                                            | MacOS                                                    |
|----------------------------------------------------------------------------------------|----------------------------------------------------|----------------------------------------------------------|
| RECEIVE PACKET、RECEIVE BUFFER 、<br>RECEIVE VARIABLE、または RECEIVE<br>RECORDで開始された通信を中断する | Ctrl+Alt+Shift                                     | Command+Option+-<br>Shift                                |
| 「イベントマネージャ」プロセス(ON<br>EVENT CALLでインストール)を通常プ<br>ロセスに変換する                               | Ctrl+Shift+Backspace                               | Command+Option+-<br>Shift+Control+Back-<br>space         |
| 実行時にデバッガウインドウを表示する<br>(トレースするプロセスを選択)                                                  | Alt+Shift+右クリック                                    | Control+Option+Co-<br>mmand+クリック                         |
| 選択した式やオブジェクトを「カスタム<br>表現式/値」エリアヘコピーする                                                  | ドラッグ&ドロップ<br>またはオブジェクト<br>上でCtrl+Dまたは<br>Ctrl+クリック | ドラッグ&ドロップま<br>たはオブジェクト上<br>でCommand+Dまたは<br>Command+クリック |
| 「デフォルト表現式/値」エリアの項目を<br>「カスタム表現式/値」エリアヘコピーする                                            | 「デフォルト表現式/<br>でダブルクリック                             | ′値」エリアの項目上                                               |
| 新しい式を作成する                                                                              | 「カスタム表現式/値<br>リック                                  | i」エリアでダブルク                                               |
| 実行を再開する                                                                                | F5または Ctrl+R                                       | F5または<br>Command+R                                       |
| 実行を再開し、カレントプロセスの保留<br>中のTRACEコールをすべて無効にする                                              | Shift+F5または Shiftキ<br>レースなし」ボタンを                   | ーを押しながら「ト<br>· クリック                                      |
| 実行をアボートする                                                                              | F6または Ctrl+K                                       | F6または<br>Command+K                                       |
| 実行中のメソッドを編集する                                                                          | F2または Ctrl+E                                       | F2または<br>Command+E                                       |
| 設定を保存する                                                                                | F3                                                 |                                                          |
| Step Over(同一メソッドのみ)                                                                    | F4または Ctrl+S                                       | F4または<br>Command+S                                       |
| Step Into(呼び出しメソッドもトレース)                                                               | F8または Ctrl+T                                       | F8または<br>Command+T                                       |
| Step Out(呼び出し元へ戻る)                                                                     | F7または Ctrl+U                                       | F7または<br>Command+U                                       |
| 一時的ブレークポイントの設定                                                                         | 左マージン<br>でAlt+Shift+クリック                           | 左マージンで<br>Option+Shift+クリック                              |
| 「ブレークポイントプロパティ」ウイン<br>ドウを表示                                                            | ブレークポイント上<br>でAlt+クリック                             | ブレークポイント上<br>でOption+クリック                                |
| 「メソッド連鎖」エリアにおける呼び出<br>しに対応する行でメソッド名を「ソース<br>コード」エリアに表示する                               | 「メソッド連鎖」エリ<br>ブルクリック                               | アのメソッド名をダ                                                |
| 「デフォルト表現式/値」エリアを強制<br>的に更新する                                                           | Ctrl+*                                             | Command+*                                                |
| エリア間を移動する                                                                              | Tab                                                |                                                          |
| エリアの項目を移動する                                                                            | ↑↓+-                                               |                                                          |

#### <u>「ユーザ / ランタイム」モードのショートカット</u>

| 全般                                    | Windows                    | MacOS                    |
|---------------------------------------|----------------------------|--------------------------|
| 「ランタイムエクスプローラ」をフロー<br>ティングパレットとして表示する | Ctrl+Shift+F9              | Command+Shift+F9         |
| 「テーブルリスト」ウインドウを表示する                   | Ctrl+スペースバー<br>(***)       | Command+Shift+<br>スペースバー |
| 「カスタム」モードを終了する                        | Alt+F4またはクローズ<br>ボックスをクリック | Option+F                 |

| フォーム内での入力/編集                                         | Windows                            | MacOS                                 |
|------------------------------------------------------|------------------------------------|---------------------------------------|
| サブレコードを作成する(**)                                      | Ctrl+/                             | Command+/                             |
| レコードを確定する、または「フォーム<br>によるクエリ」/「クエリ&修正」を開.<br>始する(**) | Enter                              |                                       |
| 入力、または「フォームによるクエリ」/<br>「クエリ&修正(**)」をキャンセルする          | Ctrl+.                             | Command+.                             |
| 「リスト更新」モードにおいてレコード<br>を作成する                          | Enter                              |                                       |
| 連続するレコードを複数選択する(出力<br>フォーム)                          | 最初のレコードをクリ<br>押しながら最後のレニ           | 「ック後、Shiftキーを<br>۱ードをクリック             |
| 隣接していないレコードを複数選択する<br>(出力フォーム)                       | 選択する各レコード<br>上でCtrl+クリック           | 選択する各レコード<br>上でCommand+クリ<br>ック       |
| フォーム入力順の次のエリアに進む                                     | Tab                                |                                       |
| フォーム入力順の前のエリアに戻る                                     | Shift+Tab                          |                                       |
| ー連のピクチャボタンで前のピクチャを<br>表示する                           | ピクチャボタン上でShift+クリック                |                                       |
| ピクチャのQuicktime設定をカスタマイ<br>ズする                        | Altキーを押しながら<br>ピクチャをフィール<br>ドにペースト | Optionキーを押しな<br>がらピクチャをフィ<br>ールドにペースト |

| リスト(データ入力)                                          | Windows                                        | MacOS                                             |
|-----------------------------------------------------|------------------------------------------------|---------------------------------------------------|
| リスト項目を修正する(リストとリスト<br>項目はともに"編集可"に設定しておか<br>ねばならない) | Ctrlキーを押しなが<br>ら「リスト」ダイア<br>ログボックスの項目<br>をクリック | Commandキーを押<br>しながら「リスト」<br>ダイアログボックス<br>の項目をクリック |
| 選択リストウインドウ内を移動する                                    | [求める項目の最初の]                                    | 文字を入力]                                            |
| フィールドを変更せずに選択リストウイ<br>ンドウを閉じる                       | Esc                                            |                                                   |

| ラベルエディタ                           | Windows                               | MacOS                                        |
|-----------------------------------|---------------------------------------|----------------------------------------------|
| マーキーを描画し、完全に囲まれたオブ<br>ジェクトだけを選択する | Altキーを押しながら<br>マーキーを描画                | Optionキーを押しな<br>がらマーキーを描画                    |
| 各オブジェクトの上部を垂直方向へ均等<br>に配置する       | Shiftキーを押しながら<br>タンをクリック              | 「垂直均等配置」ボ                                    |
| 各オブジェクトの下部を垂直方向へ均等<br>に配置する       | Altキーを押しながら<br>「垂直均等配置」ボ<br>タンをクリック   | Optionキーを押しな<br>がら「垂直均等配<br>置」ボタンをクリッ<br>ク   |
| 各オブジェクトの中央部を垂直方向へ均<br>等に配置する      | Shift+Alt+「垂直均等<br>配置」ボタンをクリ<br>ック    | Shift+Option+「垂直<br>均等配置」ボタンを<br>クリック        |
| 各オブジェクトの左側を水平方向へ均等<br>に配置する       | Shiftキーを押しながら<br>タンをクリック              | 「水平均等配置」ボ                                    |
| 各オブジェクトの右側を水平方向へ均等<br>に配置する       | Altキーを押しながら<br>「水平均等配置」ボ<br>タンをクリック   | Optionキーを押しな<br>がら「水平均等配<br>置」ボタンをクリッ<br>ク   |
| 各オブジェクトの中央部を水平方向へ均<br>等に配置する      | Shift+Alt+「水平均等<br>配置」ボタンをクリ<br>ック    | Shift+Option+「水平<br>均等配置」ボタンを<br>クリック        |
| オブジェクトサイズを1ピクセルずつ変<br>更する         | Alt+↑↓→←                              | Option+ ↑ ↓ →←                               |
| オブジェクトサイズを10ピクセルずつ変<br>更する        | Alt+Ctrl+ ↑ ↓ →←                      | Option+Command+<br>↑↓→←                      |
| 改行文字をセパレータとして用いて2つ<br>のフィールドを連結する | Shiftキーを押しながら<br>グ&ドロップ               | フィールドをドラッ                                    |
| 連結したフィールドのグループをデフォ<br>ルトサイズに変更する  | Ctrlキーを押しなが<br>らグループ右下のハ<br>ンドル上をクリック | Commandキーを押<br>しながらグループ右<br>下のハンドル上をク<br>リック |
| オブジェクトに境界線を追加する                   | Ctrl+1~ 9                             | Command+1~9                                  |
| 制約付きでオブジェクトを描画する(*)               | Shiftキーを押しながら                         | 描画                                           |
| 複数オブジェクトを選択する                     | Shiftキーを押しながら<br>クトをクリック              | 選択する各オブジェ                                    |
| オブジェクトを1ピクセルずつ移動する                | ↑ ↓ → ← keys                          |                                              |
| オブジェクトを10ピクセルずつ移動する               | Ctrl+↑↓→←                             | Command+ ↑ ↓ →←                              |
| オブジェクトを1つ前、または後ろのレ<br>イヤへ移動する     | Shiftキーを押しながら<br>「背面へ」ボタンをク           | 「前面へ」または<br>'リック                             |
| オブジェクト境界線にカラーを追加する                | Shiftキーを押しながら                         | カラーを選択                                       |

| グラフ(4D Chart)                            | Windows                                      | MacOS                                           |
|------------------------------------------|----------------------------------------------|-------------------------------------------------|
| カレントフォームテーブルのフィールド<br>を挿入する(テキストツール)     | Altキーを押しながら<br>グラフエリア(組み込<br>みエリア)をクリック      | Optionキーを押しな<br>がらグラフエリア<br>(組み込みエリア)<br>をクリック  |
| 任意のテーブルのフィールドを挿入する<br>(テキストツール)          | Shift+Alt+グラフエリ<br>アをクリック                    | Shift+Option+グラフ<br>エリアをクリック                    |
| 多角形を閉じる                                  | Alt+Ctrl+Enter                               | Option+Enter                                    |
| オブジェクトの枠を表示しながらオブジ<br>ェクトサイズを変更する        | Altキーを押しながら<br>サイズ変更                         | Optionキーを押しな<br>がらサイズ変更                         |
| 同じ比率を維持したままオブジェクトサ<br>イズを変更する            | Shiftキーを押しながら                                | サイズ変更                                           |
| 4D Chartのメニューバーを表示する                     | Ctrl+Shift+M                                 | Command+Shift+M                                 |
| 戻り線に関連付けられた点を選択する<br>(2D XYグラフ)          | Ctrl+クリック                                    | Command+クリッ<br>ク                                |
| グラフ項目を選択する                               | Ctrl+クリック                                    | Command+クリック                                    |
| 円グラフからパイウェッジを切り離す                        | Ctrlキーを押しなが<br>らパイウェッジをド<br>ラッグ              | Commandキーを押<br>しながらパイウェッ<br>ジをドラッグ              |
| クリップボードのピクチャを2Dピクチャ<br>グラフへペーストする        | Ctrlキーを押しなが<br>らカラム上をクリッ<br>クし、ピクチャをペ<br>ースト | Commandキーを押<br>しながらカラム上を<br>クリックし、ピクチ<br>ャをペースト |
| チャートの凡例を移動する                             | Ctrlキーを押しなが<br>ら凡例をドラッグ                      | Commandキーを押し<br>ながら凡例をドラッグ                      |
| オプションとしてヒントをグラフ内に表<br>示する("要求時"オプションを使用) | Ctrlキーを押しなが<br>らオブジェクト上に<br>マウスを配置           | Commandキーを押<br>しながらオブジェク<br>ト上にマウスを配置           |
| 制約付きでオブジェクトを描画する(*)                      | Shiftキーを押しながら                                | 描画                                              |

| 書き出しエディタ           | Windows   | MacOS        |
|--------------------|-----------|--------------|
| 書き出しカラムに利用可能なフォーマッ | カラムヘッダで右ク | カラムヘッダで      |
| トを表示する             | リック       | Control+クリック |

- (\*) 制約を用いる場合、垂直方向、水平方向、または45<sup>°</sup>の斜線、矩形、楕円のみ描画することができます。制約を用いて既存のオブジェクトのサイズを変更する場合、そのオブジェクトの元の比率が維持されます。
- (\*\*) 4D Customizer Plus を使用して、これらデフォルトのショートカットを変更することができます。
- (\*\*\*) お使いのPCに複数のシステムがインストールされており、Ctrl+スペースバーを用いてシステム間の切り替えを行っている場合には、Ctrl+Shift+スペースバーを使用して「テーブルリスト」 ウインドウを表示してください。

### 関連する 4 D ソフトウェアのショートカット

| 4D Tools            | Windows                           | MacOS                                |
|---------------------|-----------------------------------|--------------------------------------|
| ストラクチャファイルを直接チェックする | Ctrlキーを押しなが<br>らストラクチャファ<br>イルを開く | Commandキーを押<br>しながらストラクチ<br>ャファイルを開く |

| 4D Transporter                                    | Windows | MacOS                                           |
|---------------------------------------------------|---------|-------------------------------------------------|
| 任意のファイルタイプ(4Dで作成されて<br>いない)を開く、またはドラッグ&ドロ<br>ップする | 利用不可    | Commandキーを押<br>しながら開く、また<br>はファイルをドラッ<br>グ&ドロップ |
| 4D Transporterの起動時に「環境設定」<br>ダイアログボックスを表示する       | 利用不可    | Optionキーを押しな<br>がら4D Transporter<br>を起動         |

| 4D Customizer Plus       | Windows                         | MacOS                              |
|--------------------------|---------------------------------|------------------------------------|
| ユーザ作成のパラメータグループを削除<br>する | Altキーを押しながら<br>アイコンをダブルク<br>リック | Optionキーを押しな<br>がらアイコンをダブ<br>ルクリック |